Support 🖂 : support@jennov.com

J

Quick Guide

Sennov

(J Series)

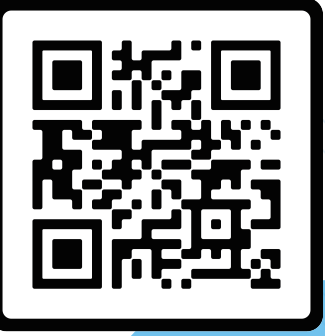

# 24 Hours Online Service

Be sure to read this book before installing or using the surveillance camera. Keep the book in a safe place so that you can read it whenever necessary.

 www.jennov.com (24 Hours Online Service) **(U**.S Hotline: +1 3239021978

J.0424.001.E

Support : support@jennov.com

## QR Code for More Information

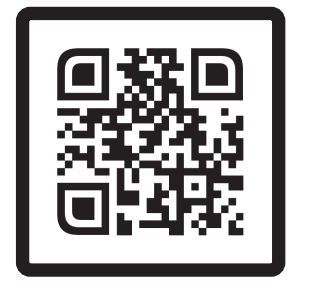

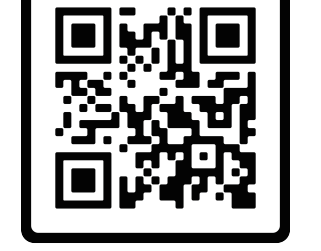

Frequently Asked Questions Operation Guidance Video

Scan the QR code above to access more detailed manual and instructional videos.

1. QR code for the latest detailed instruction

2. QR code for camera connection instructional video

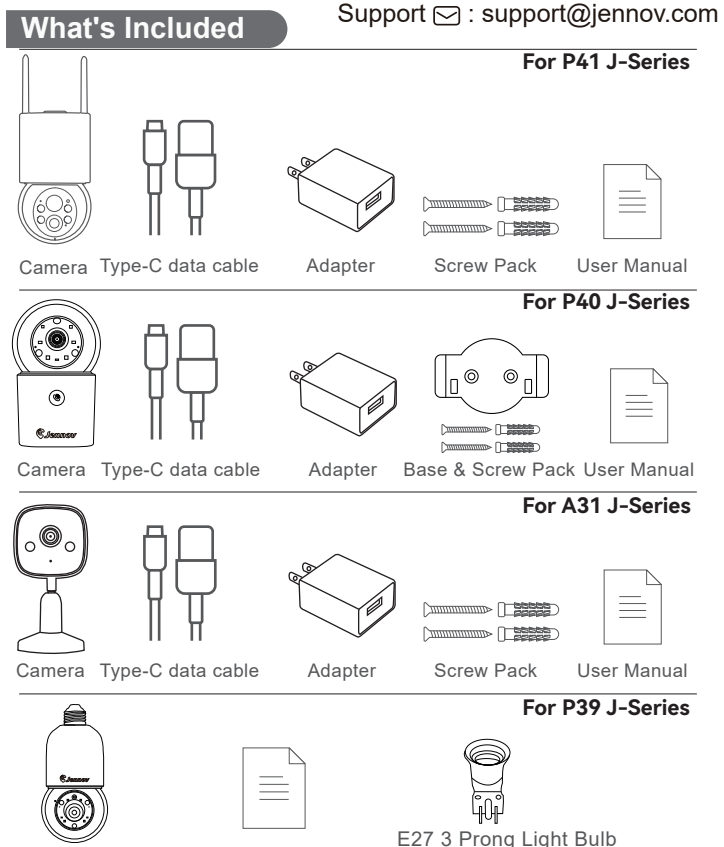

Camera

E27 3 Prong Light Bulb Socket to Plug Adapter

Note: The package list should refer to the list of corresponding camera shape

User Manual

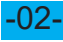

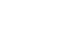

Search "EseeCloud" on apple store or google play to download the app.

Support : support@jennov.com

22.5

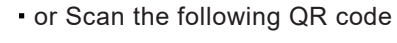

from Google play

from Apple store

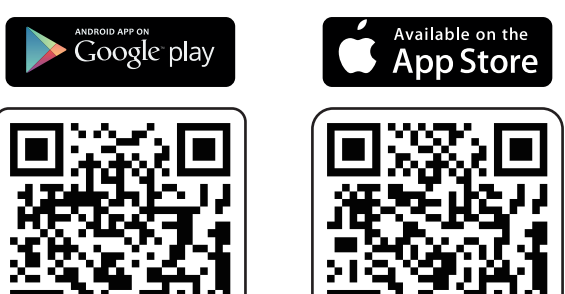

EseeCloud App Installation and Setup

Download App (IOS/ Android)

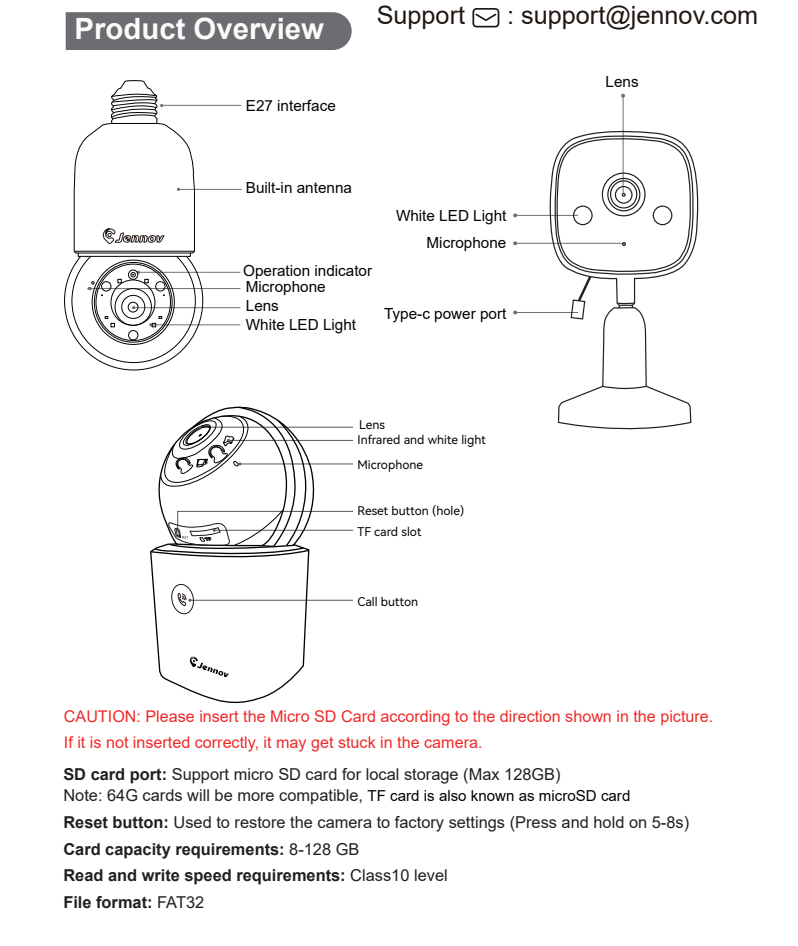

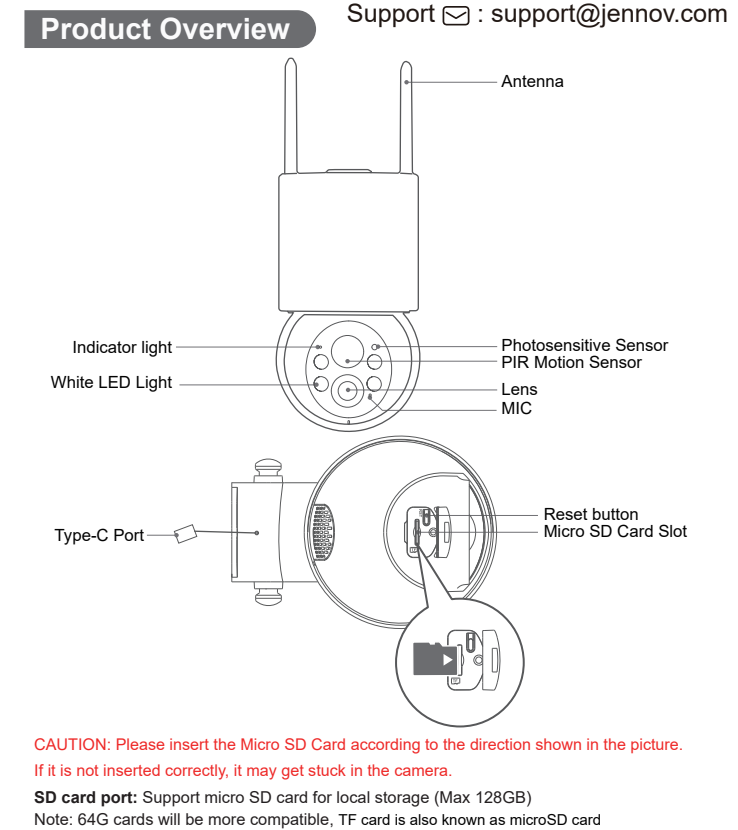

Reset button: Used to restore the camera to factory settings (Press and hold on 5-8s) Card capacity requirements: 8-128 GB Read and write speed requirements: Class10 level

File format: FAT32

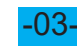

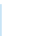

#### Support 🖂 : support@jennov.com

### **Register Account**

#### Download APP&Registration

- 1.Download APP " EseeCloud" on APP store or Google market.
- 2.Open APP---Click "Register" to create an account.
- 3.Register with email address or phone number and then "Next"
- 4.Follow the tips to create new account--Click "Confirm" --Set up
- "Password" --Click " Complete"
- Note: "Cloud service" in this APP is optional, if you use micro SD card to
- record the video, no need to choose "cloud storage"

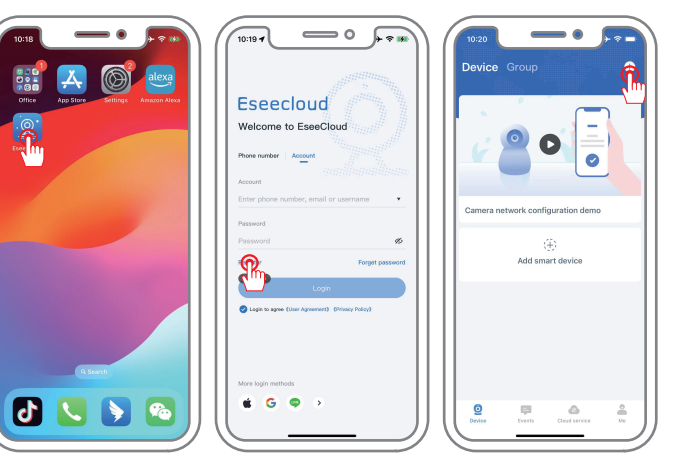

For a successful connection, place your phone and camera close to the camera the first time you connect (maximum distance is 5m/16ft).

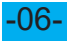

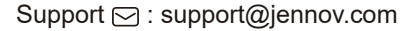

### Bluetooth Pairing Method

1. Turn on Bluetooth on your phone setting and move closer to the camera, click "Add smart device"

- 2. Search for the device and click "Add"
- 3. Select the WiFi that the device needs to connect to and enter the password.
- 4. Wait for the device to be added successfully and give it a name.

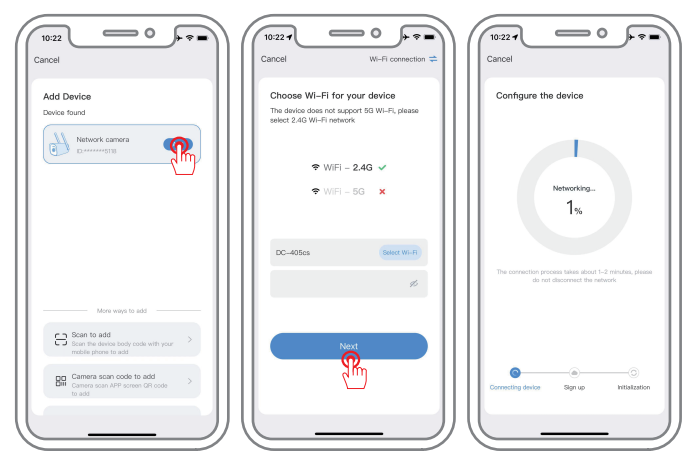

Bluetooth pairing requires the mobile phone to have Bluetooth turned on, and the phone should be within 1 meters of the camera for automatic searching. If the device is not found, please reset the device and try pairing again.

#### Support 🖂 : support@jennov.com

### Wireless Connection - Scan QR Code to Add

1. Clicking "Add smart device" and scan the QR code on the camera. 2. Successfully scan the code and click to add the camera that appears. 3. Select your WiFi and enter the password.

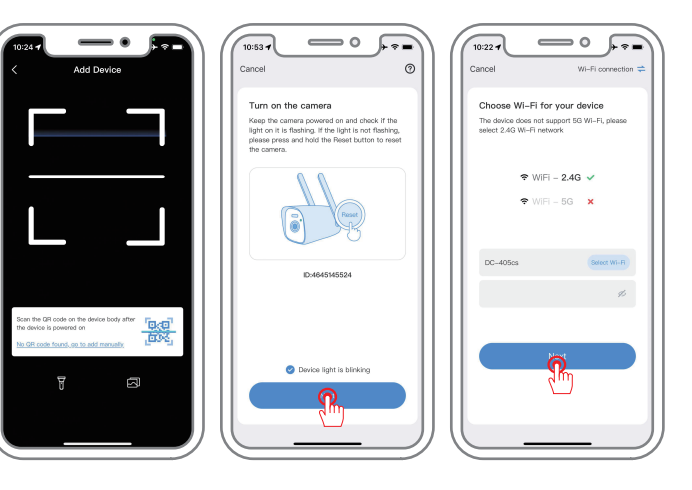

#### Support : support@jennov.com

4. Device configuration completed

5. Name the device and confirm it.

6. Watch the live screen.

#### Note:

If the scanning code fails to be added, it is recommended to use Bluetooth to add it. If the connection fails, reset the camera and try again. If it still does not work, please contact us for help.

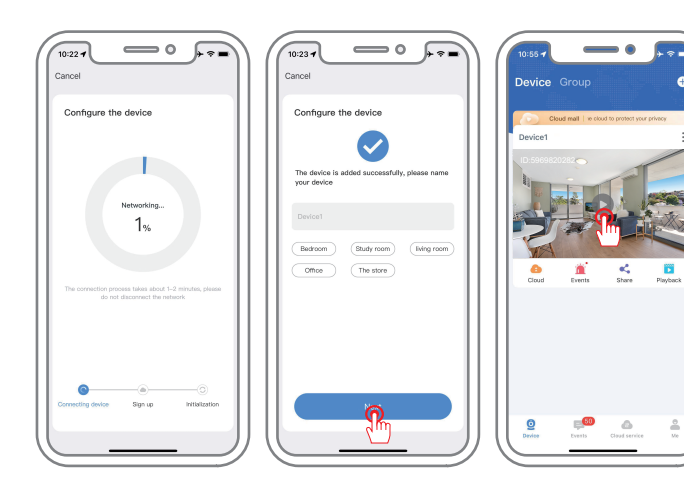

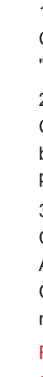

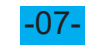

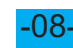

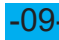

#### Support : support@jennov.com

| Record | Settings |
|--------|----------|
|--------|----------|

Q 4 @ 0

|                                                                                                    | Setup                      | Confirm          | <                                      | Recor                                                              | ding sett                |
|----------------------------------------------------------------------------------------------------|----------------------------|------------------|----------------------------------------|--------------------------------------------------------------------|--------------------------|
| Offic                                                                                                    | ce∠<br>era modetC3-Y-J     | VP Signal Strong | Bo                                     | cord setting                                                       |                          |
| De la Composition de la Composition de la Compos | 5478850471<br>wares4.3.2.2 |                  | · · · ·                                | Record mode                                                        | Uninter                  |
| Motion Detection Alerts                                                                                                    | and Notifications          |                  | \\\\\\\\\\\\\\\\\\\\\\\\\\\\\\\\\\\\\\ | rideo clarity                                                      |                          |
| Motion Detection A                                                                                                    | Nort                       | >                | E STREET                               | Record sound<br>When this is switched i<br>es in live view and pla | xif, you will r<br>yback |
| Push messages                                                                                                    |                            | >                | Tre                                    | red recording                                                      |                          |
| Camera settings                                                                                                    |                            |                  |                                        | imed recording                                                     |                          |
| Recording setting                                                                                                    | Uninterr                   | recording >      |                                        |                                                                    |                          |
| Image setting                                                                                                    | G.                         |                  |                                        |                                                                    |                          |
| PTZ control                                                                                                    |                            | >                |                                        |                                                                    |                          |
| Storage settings                                                                                                    |                            | •                |                                        |                                                                    |                          |
| Advanced arttings                                                                                                    |                            |                  |                                        |                                                                    |                          |

#### \_\_\_\_\_ 1)Uninterrupted recording

Click "Setup button" - "Recording settings" - "Record mode", and select "uninterrupted recording" --then 24 hour video set up complete.

#### 2) Timed recording

<u>i</u> 🧶

Click "Setup button" - "Recording settings"--Open "Timed recording"

button--Select your specified time you required. After setting, only that time period will be recorded.

#### 3) Event recording

Click "Setup button" -- "Motion Detection Alert" -- enable "Motion Detection Alert"

Click "Record setting" - "Record mode" and select "Event recording", and the motion detection recording has been set.

Record sound switch: When it is turned off, the real-time picture is displayed and no sound is generated when reproducing the recording.

# Alarm settings

|                  | Setup Confirm                                                  | 14:02 - Smart detection                                                                                       |
|------------------|----------------------------------------------------------------|----------------------------------------------------------------------------------------------------|
| ····             |                                                                | Motion Detection Alert                                                                                        |
|                  | Office &<br>Camera model CS-Y-AP Signal Strong<br>D: 547895047 | Motion Detection Alert                                                                                        |
|                  | Motion Detection Alerta and Notifications                      | Motion detection sensitivity Me<br>If the detection altern is too frequent, try t<br>o reduce the sensitivity |
|                  |                                                                | Humanoid detection                                                                                            |
| 0 4 6 0 5        | Push messages                                                  | Motion tracking<br>When a homen figure is detected, substrationly t<br>univour head to follow the shot        |
| ·                | Corrers settings                                               | Motion datection period@                                                                                      |
|                  | Recording setting Uninterrupted recording >                    | Detection area settings                                                                                       |
| . ///            | image setting >                                                | Motion detection area setting<br>Adjust the detection area to reduce unimportant a                            |
|                  | PTZ control >                                                  | am information                                                                                                |
| (i) Paytask      | Storage settings 💧 👌                                           | Device side alorm settings                                                                                    |
| ago Exerts 🔍 📖 🔀 | Advanced settings                                              | Siren setting<br>When a moving object is detected, the carners<br>sounds an alarm                             |
|                  | (Lisunai untress                                               |                                                                                                    |
|                  |                                                                |                                                                                                    |

Support 🖂 : support@jennov.com

1) Smart detection alarm is on by default.

2) Motion detection sensitivity: The sensitivity of motion detection alarm can be adjusted (low, medium and high). If the frequency is high, please Reduce sensitivity

3) Humanoid detection : A square frame surrounds the human body moving in the screen.

4) Mobile tracking: The camera will track automatically after detecting the action. After the object deviates from the range, the camera will return to its original position after 1 minute.

5) Intelligent detection period : Set alarm time

6) Area mode: Alarm is triggered when a movement is detected in the set detection area.

7) Siren setting: When a moving object is detected, the camera will sound a siren. You can set the siren.

8) White light alarm, when a moving person is detected, the camera will activate a white light alarm.

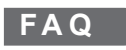

#### Q: Why does the product not work when connected?

A: 1) Check the power supply. Make sure the power supply of the device is normal to avoid dropping the line due to insufficient power supply to the device. (The device will light up the white light for a while after power on, and then it will perform a self-test for about 10 seconds.)

Support : support@jennov.com

2) Wrong WiFi password, If you enter the wrong WiFi password, the camera will not be able to connect to the network. Please make sure you enter the correct password and check if there are any letter case errors.

#### Q: What should I do if the camera is offline?

A: 1) Check WiFi signal. The camera needs to be connected to a stable WiFi signal in order to work properly. If the WiFi signal is unstable, the camera's connection may be interrupted or have connection problems. Try moving the camera closer to the router, or try to enhance the WiFi signal (such as using a signal amplifier, WiFi distance is recommended to be within 5 meters). 2) Reboot the device. If the device appears to drop, you can first try to reboot the

device, try to see if you can solve the problem.

3) Check the power supply. Make sure that the power supply of the device is normal, so as not to drop the line due to insufficient power supply to the device.

#### Q: What should I do if I can't see the video playback?

A: 1) Check the status of the TF card inside the settings to ensure that the TF card is working properly.

2) Determine whether the playback path you choose is TF card or cloud storage playback. (If you have not purchased cloud storage then you can not use the cloud storage path playback).

3) The TF card is not properly installed or damaged. You can try to re-insert the TF card or use another TF card to check if the problem can be solved.

4) Use your computer to read the TF card and format it to "FAT32" format and try to reinstall it.

Note: Please turn off the power of the device when you unplug the card.

date on.

Order Dat Order Nu

Buyer E-n

Buyer Tel:

- www.jennov.com
- □ support@jennov.com
- © U.S Hotline: +1 3239021978

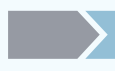

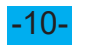

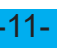

#### Support 🖂 : support@jennov.com

### Warranty Tips

Please fill in the following information or scan QR code to activate the free 12-month warranty from the order

After finish filling or scanning, please take a picture and

- send it to the email(support@jennov.com).
- Then your free warranty will take effect !
- During the warranty period, if any parts of product are
- damaged, please contact us immediately and we will

provide satisfactory resolution.

| te:      |  |  |  |
|----------|--|--|--|
| mber/ID: |  |  |  |
| nail:    |  |  |  |
|          |  |  |  |

# Contact us

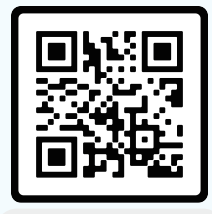

Free Warranty